## Unincorporating

**Note:** You will not lose any financial benefits from the government as the government is to pay \*the <u>CAPITOL LETTER</u> person these funds (as they are the ones who set the <u>CAPITOL</u> <u>LETTER person</u> up in <u>their copycat world</u>)

<u>\*As stated in the Commonwealth of Australia Constitution Act 1900</u> (Imp)

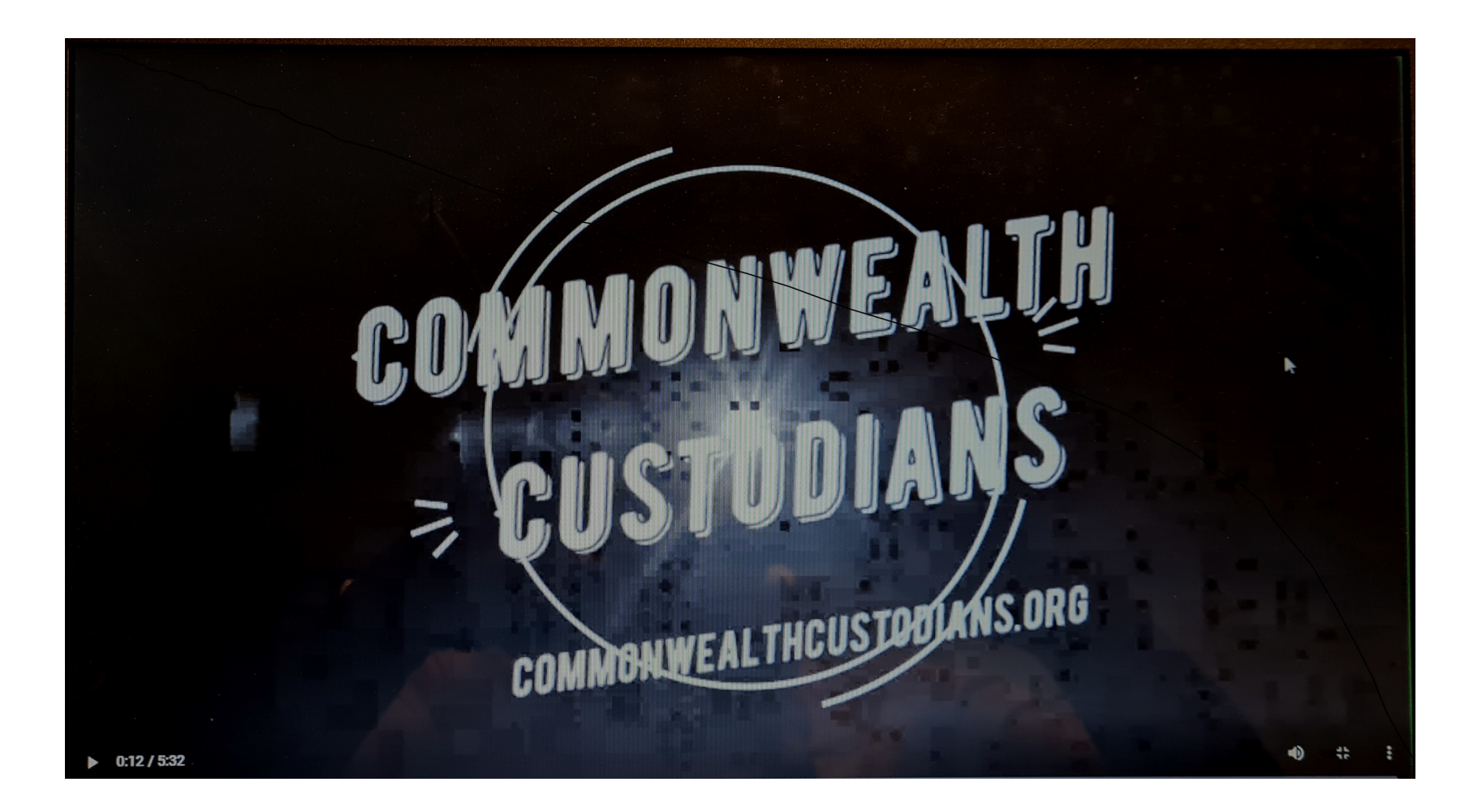

## Part 1 – Unincorporate "The Name"

## abr.gov.au

## Apply for an ABN:

- 1 go to abr.gov.au
- 2 apply for and ABN

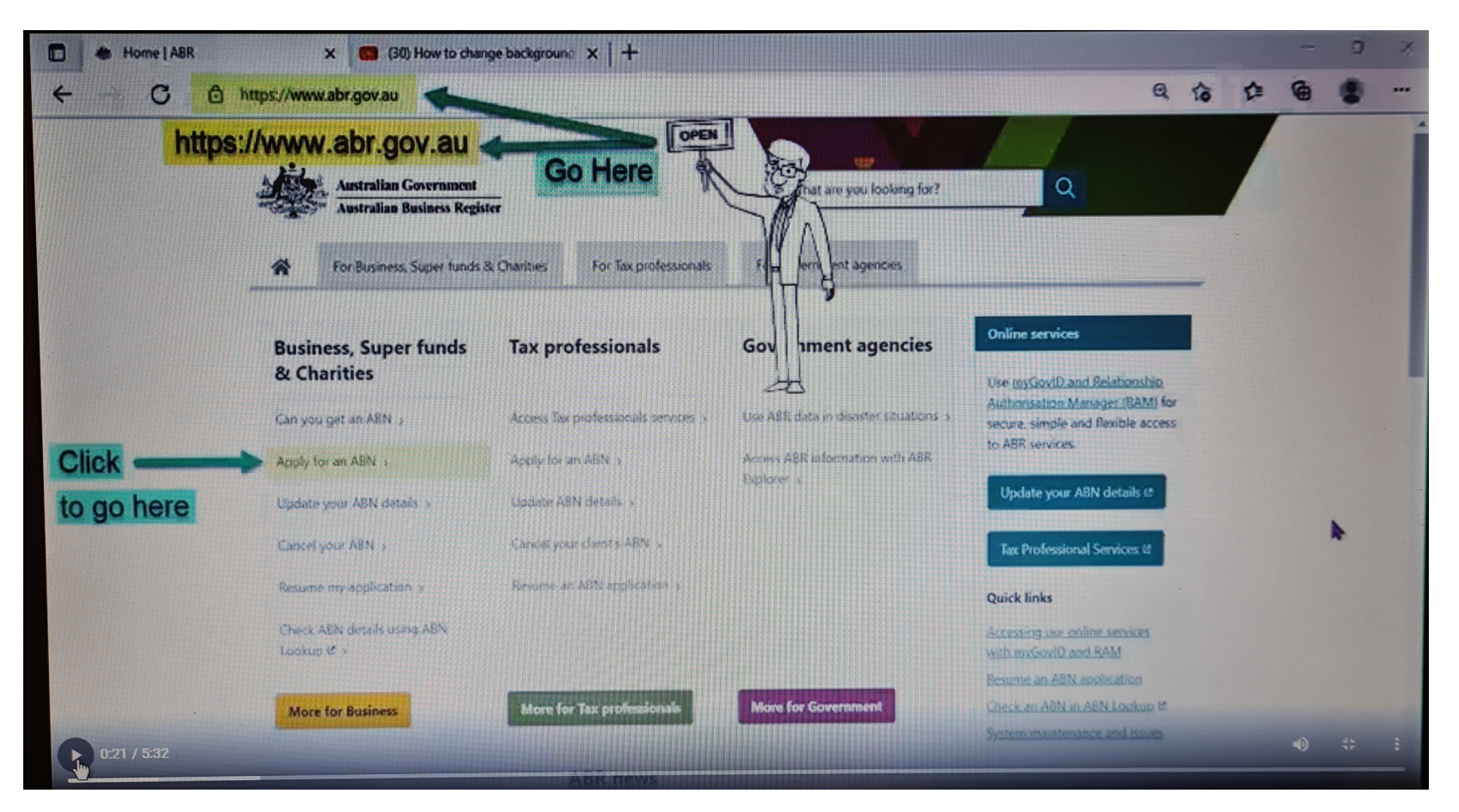

## 3 – apply for an ABN

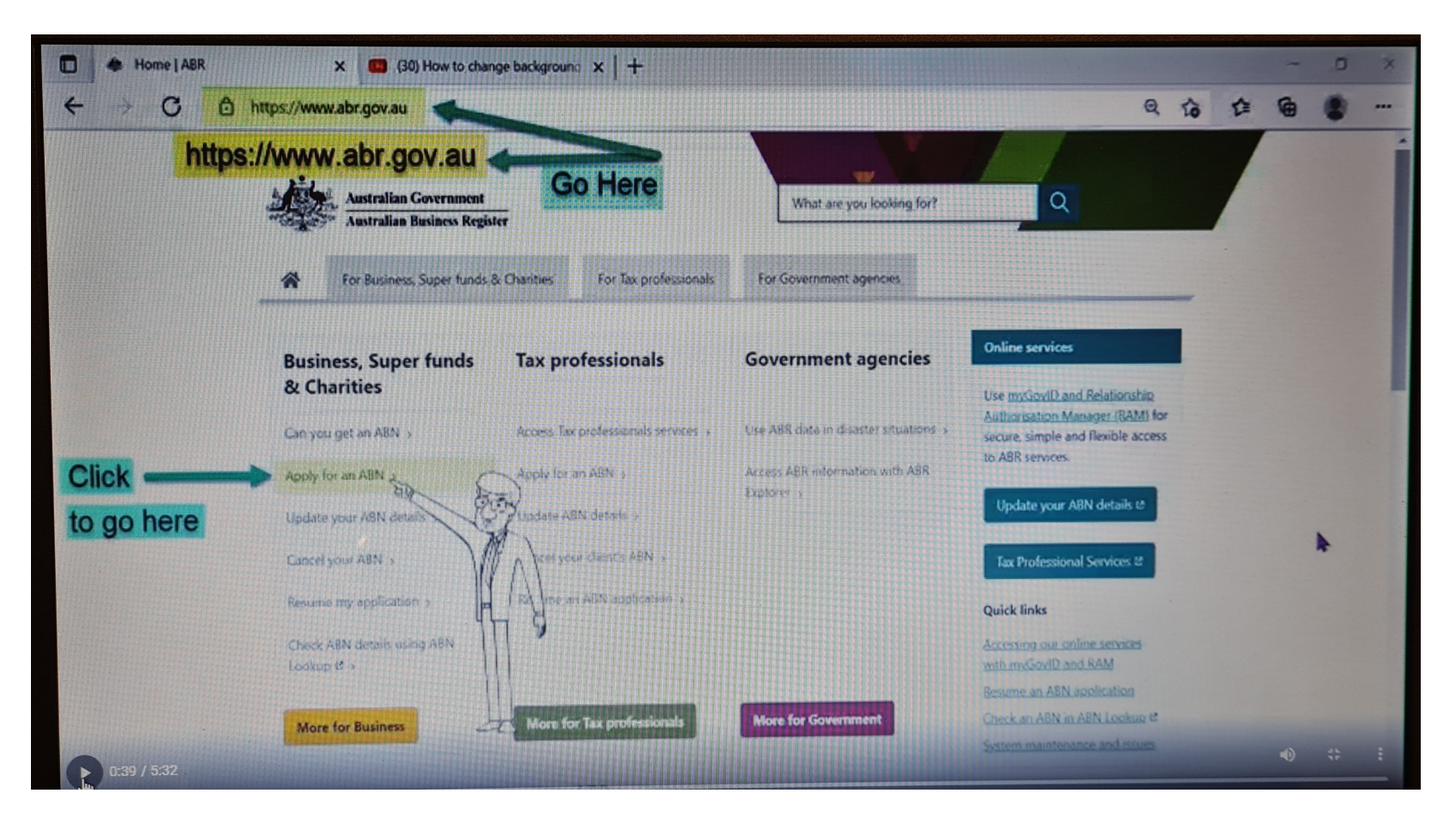

## 4 – apply for and ABN

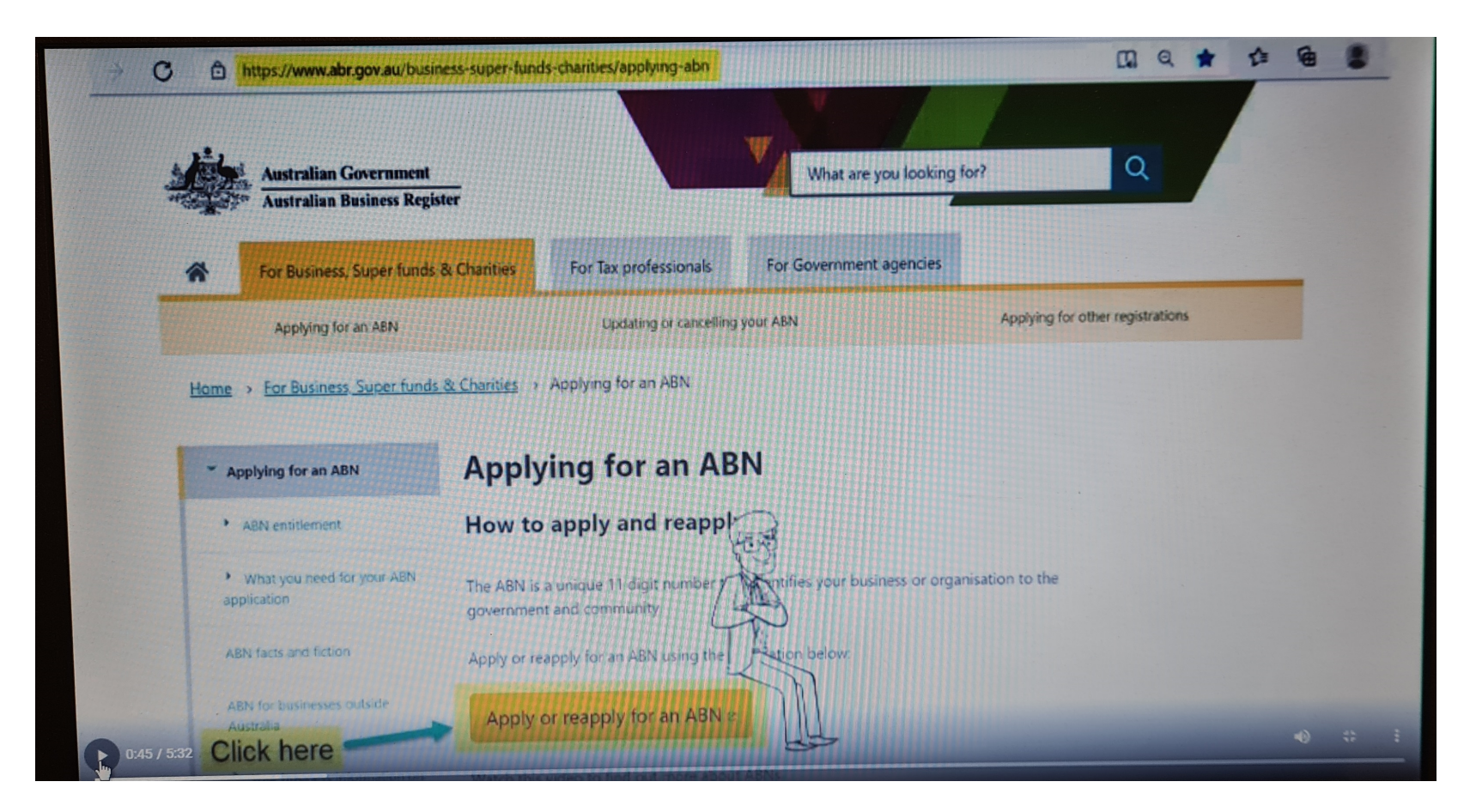

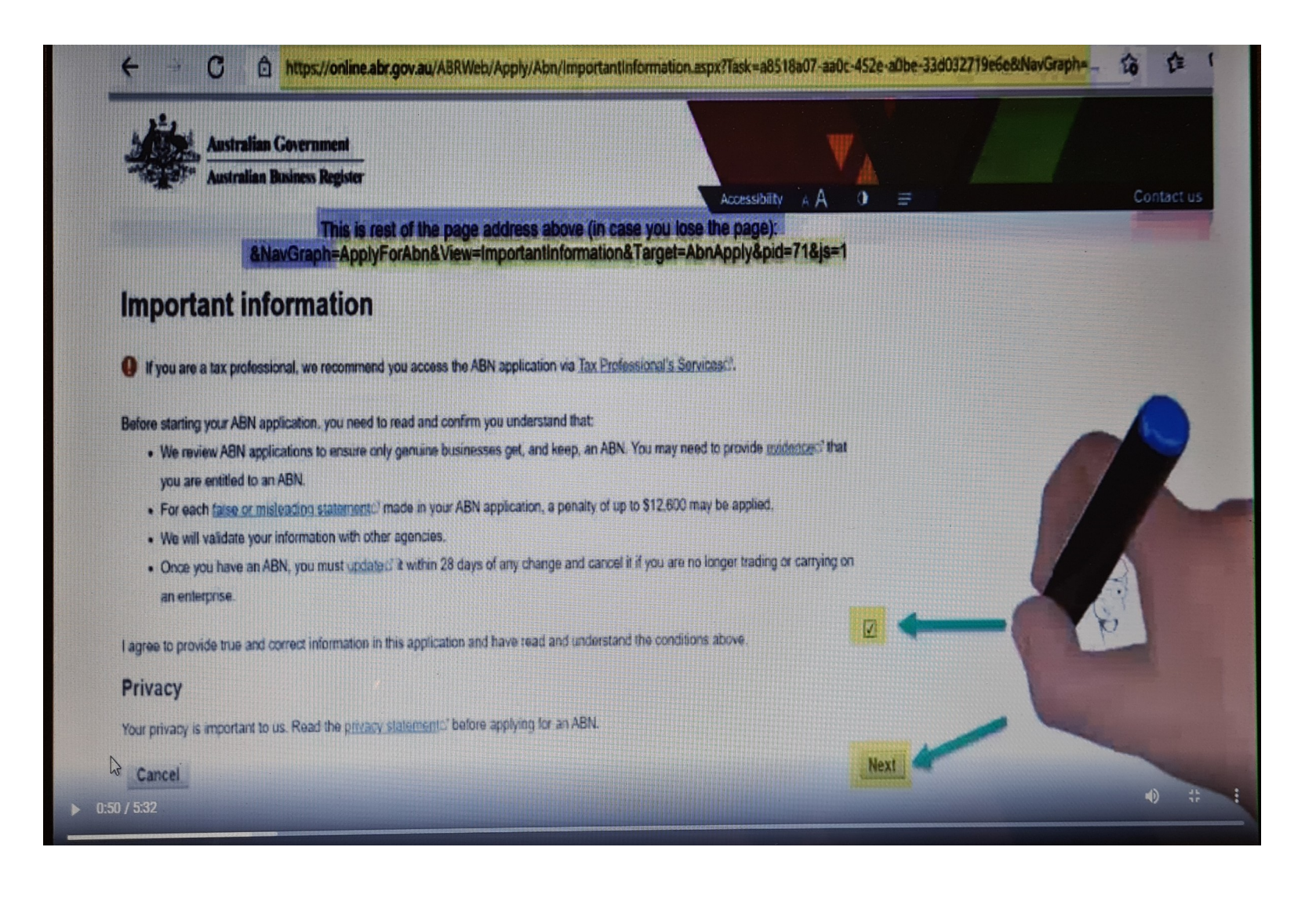

#### **ABN Entitlement:**

7 – Company, Partnership, Trust or other organisation

8 - Other unincorporated entity

9 - Yes, No, Yes, Yes

10 – Charity

#### Next (page)

| ABN Entitlement                                                                                                    |                                                                                                    |                                                  |        |
|----------------------------------------------------------------------------------------------------|----------------------------------------------------------------------------------------------------|--------------------------------------------------|--------|
| The following questions will assist in determining entitle<br>current circumstances. If you are unsure how to answe<br>marked with an asterisk (*). | ement to an ABN. It is important you select the most accurate<br>r a question; select the help icon to the right of the question. C    | response that reflects your<br>compulsory que re |        |
| For taxation purposes which type of entity is the applicant?                                                                                        | <ul> <li>Individual (Sole trader)</li> <li>Company, Partnership, Trust or other organisation</li> <li>Superannuation entity</li> </ul> |                                                  |        |
| What type of organisation is the applicant? *                                                                                                    | Other unincorporated entity                                                                                                    |                                                  |        |
| Other unincorporated entity                                                                                                    |                                                                                                    | T-g                                              |        |
| It is important to know that applying for an ABN does no<br>entity. There are a range of tests that are used to deter                               | ot automatically mean that you are carrying on an enterprise a<br>mine whether you are a Other unincorporated entity carrying o        | is a Other unind Tated                           |        |
| The following questions will assist in determining wheth                                                                                            | ner you are considered to be a Other unincorporated entity ca                                                                          | rrying on an ente                                |        |
| Are you an unincorporated association?*                                                                                                    | • Yes C No                                                                                                    |                                                  |        |
| Will your activities be carried out in Australia?                                                                                                   | 🔿 Yes 💿 No.                                                                                                    | 0                                                |        |
| Are you making supplies connected with the<br>Indirect Tax Zone?"                                                                                   | Yes     O No                                                                                                    | 0                                                |        |
| Have you started or are you taking steps to start your activity?*                                                                                   | 🖲 Yes 🔘 No                                                                                                    | 0                                                |        |
| What is the nature of your activity?"                                                                                                    | Charity                                                                                                    | <b>v</b>                                         |        |
| 0:57 / 5:32                                                                                                    |                                                                                                    | Next                                             | •) ⇔ : |

## **Australian Business Number:**

# 11 – this page should be the same as what you have just entered

| Australia                              | an Business Number                                                                                                    |          |
|----------------------------------------|----------------------------------------------------------------------------------------------------|----------|
| ABN entitlement                        | ent Application detail Business information Associate details Reason for application Declaration                               |          |
| ABN entitlement                        | nt » ABN entitlement report                                                                                                    |          |
| Apply for Au                           | ustralian Business Number                                                                                                    |          |
| Date:                                  | 14/10/2021                                                                                                    |          |
| Guestions                              | Answers                                                                                                    | 3        |
| Are you an uninco                      | corporated association? Yes                                                                                                    | J        |
| Will your activities                   | es be carried out in Australia? No                                                                                             |          |
| Are you making su                      | supplies connected with the Indirect Tax Zone? Yes                                                                             | (PA)     |
| Have you started r                     | d or are you taking steps to start your activity? Yes                                                                          | VIX      |
| What is the nature                     | are of your activity?                                                                                                    | A 15     |
| Please check you next screen.          | our responses to the above questions before selecting "Next". You will not be able to change your responses once you proceed   | e        |
| You are able to re<br>Business Registe | restart your application if the information you provided was incorrect. We suggest reviewing the information on the Australian |          |
| 1:21 / 5:32                            | Cancel Print report Ne                                                                                                    | xt • ÷ ÷ |

## **Application Detail**:

12 – touch "No" 12a – if you have an ABN for the legal name – touch "Yes" and enter the ABN in the box under "Yes" 13 – Yes, No, No

14 - Next (page)

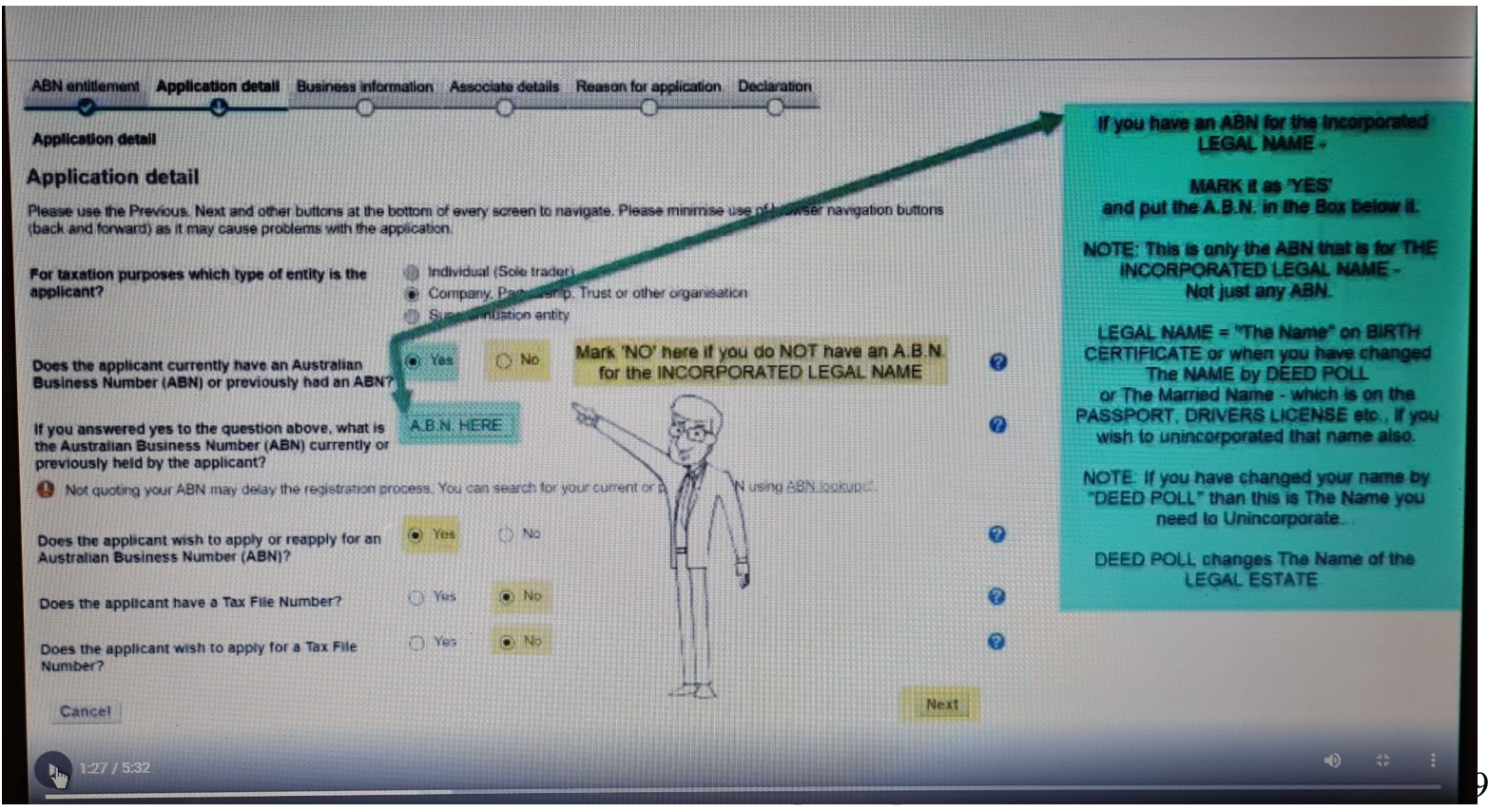

/Teressa

## **Business information:**

## 15 – Yes, Yes Yes 16 - Next (page)

| ABN entitlement Application detail Business Inform                                                                                    | nation Associate details Reason for application Declaration | 1    |
|----------------------------------------------------------------------------------------------------|-------------------------------------------------------------|------|
| Taxation Information                                                                                                    |                                                             |      |
| Taxation information                                                                                                    |                                                             |      |
| What type of organisation is the applicant?"                                                                                          | Other unincorporated entity                                 |      |
| Select the additional organisation description (if applicable):                                                                       | · · · ·                                                     | 0    |
| Is the applicant an Australian resident for tax purposes?                                                                             |                                                             | 0    |
| Is the applicant a type of organisation that fits<br>within an income tax exempt category? (Select Help<br>icon for more information) | • Yes O No                                                  | 0    |
| Is the applicant a charity or another type of not-for-<br>profit organisation? (See Help icon for more<br>information)                | Yes     No                                                  | 0    |
| If the applicant uses, or intends to use the services<br>of a registered agent, what is their registered agent<br>number?             |                                                             | 0    |
| S You may find this number on the applicant's last tax                                                                                | return. If you can not find this number, leave this blank   |      |
| Previous Cancel                                                                                                    |                                                             | Next |

### **Business Information**:

## 17 – Enter the name you are unincorporating 18 – next (page)

| Australian Government<br>Australian Business Register                                                                      |                                               | AccessIbility     |           |                                                    | Contact us                                        | About us |  |
|----------------------------------------------------------------------------------------------------|-----------------------------------------------|-------------------|-----------|----------------------------------------------------|---------------------------------------------------|----------|--|
| Apply for Australian Bus<br>ABN entitlement Application detail Business in<br>Taxation.information + Applicant Information | tormation Associate details Reason for applic | ation Declaration |           | "Name of the Other L<br>is The Legal Na<br>Unincor | Inincorporated En<br>Ime that is to be<br>porated | uty.     |  |
| Applicant information Name of the Other Unincorporated Entity: * Previous Cancel                                           | The Legal Name - to be unincorporated         | nt form Exit      | Save Next | Uppercase Fi<br>NOT AL                             | rst Letter Only<br>L CAPS                         |          |  |
| 2:01 / 5:32                                                                                                    |                                               |                   |           |                                                    |                                                   |          |  |

### **Business Activity Details:**

19 – No

- 20 Benevolent Services
- 21 in drop down box find Charity services

/Teressa

22 – Yes (we are agriculture – ashes to ashes, dust to dust)

23 – next (page)

| Business activity details                                                                                                    |                                                                                                    | 1 Ellipson and |        |
|----------------------------------------------------------------------------------------------------|----------------------------------------------------------------------------------------------------|----------------|--------|
| From what date does the Other Unincorporated<br>Entity require its ABN?*                                                                                                    | 14 / 10 / 2021                                                                                                    | 0              |        |
| 9 For a new ABN registration, this date cannot be morn<br>issued until that date.<br>For the reapplication of a cancelled ABN, this date of<br>the reapplication of a cancelled ABN. | e than 6 months in the future. If the date provided is a date in the future, the ABN will not be<br>annot be in the future.                                                                                                    | •              |        |
| If you intend for this business activity to be less<br>than 3 months, on what date do you expect to cease<br>business?                                                               | dd / mm / year 🛗                                                                                                    | 0              |        |
| <b>Q</b> If you register for GST, you will be required to compl                                                                                                    | ete business activity statements monthly.                                                                                                    |                |        |
| Is the Other Unincorporated Entity owned or<br>controlled by Commonwealth, State, Territory or<br>Local Government?                                                                  | © Yes  No                                                                                                    | 0              |        |
| Main business activity                                                                                                    |                                                                                                    |                |        |
| Describe the Other Unincorporated Entity's main<br>business activity:*                                                                                                    | Benevcient Service                                                                                                    | 0              |        |
| Government agencies may contact you regarding in                                                                                                    | nportant information relevant to your busin of the start of the start |                |        |
| Select the category which best matches the Other<br>Unincorporated Entity's main business activity:"                                                                                 |                                                                                                    | 0              |        |
| Charity service                                                                                                    |                                                                                                    |                |        |
| Does the Other Unincorporated Entity operate an<br>agricultural property?                                                                                                    | ● Yes ① No                                                                                                    | 0              |        |
| Cancel                                                                                                    | Print form Exit Save Next                                                                                                    |                | •) 💠 : |

#### **Apply for Australian Business Number:**

- 24 type in your address select the right one, complete address entry
- 25 Yes
- 26 email
- 27 No
- 28 Mobile number 4 number in first box, remaining 6 in larger box
- 29 same as above email

30 – next (page)

| pply for Australian Business Number                                                                                                    |                                                                                                    |               |   |  |   |
|----------------------------------------------------------------------------------------------------|----------------------------------------------------------------------------------------------------|---------------|---|--|---|
| RDI and Dartnern Application debail Dustmass information Associate debails R                                                                                                    | went for spoleation. Declassion                                                                                                    |               |   |  |   |
| audion information + Applicant Information + Eucliness activity details + Busines                                                                                                    | ss address details                                                                                                    |               |   |  |   |
| ain business location                                                                                                    |                                                                                                    |               |   |  |   |
| here is the location of the business activity?<br>na is the primery physical location of the business activity. This must be a street ad<br>niy postoade, state or territory will be publicly displayed. | lees, e.c. 123 Smith Sheet Smithfeld and not a post office too number or other delivery point addre                                                                                                    | •             | 0 |  |   |
| Providing life physical address will help determine stip to povernment assists                                                                                                    | nce, such as financial grams                                                                                                    |               |   |  |   |
| sentry: (GR                                                                                                    | AUSTRALIA                                                                                                    |               |   |  |   |
| Address:                                                                                                    | e g Levier (5) 100 Hitter (5), Name Sidney, Naw, 1990                                                                                                    | PI            |   |  |   |
| Address Tine 1:                                                                                                    | Cites States Minese Wheels ever                                                                                                    | 1             |   |  |   |
| Address ine 2:                                                                                                    |                                                                                                    |               |   |  |   |
| Suburbitown-locality:                                                                                                    | What see Subach/surbary                                                                                                    |               |   |  |   |
| Statesterritory:                                                                                                    | NEW SOUTH WALES                                                                                                    |               |   |  |   |
| Postcode:                                                                                                    | 1234Hallow                                                                                                    |               |   |  |   |
| Is the Other Unincorporated Entity's postal address the same business address?                                                                                                    | € Yes ⊖ Re                                                                                                    |               |   |  |   |
| What is the Other Unincorporated Entity's email address for service of notices<br>and correspondence?                                                                                                    | (ymmeraðasíbasa@lbana.com                                                                                                    |               | 0 |  |   |
| Does the Office Unincorporated Endity have more than one husiness Jocation in Australia?                                                                                                    | 🔿 Yea 📵 Ka                                                                                                    |               | 0 |  |   |
| Etter a mobile telephone number or email address must be provided. If a work 3                                                                                                    | reshone number is provided then yn ernall and ste murt be provided                                                                                                    |               |   |  |   |
| What is the telephone number for this location?                                                                                                    | C Work . Mother                                                                                                    |               |   |  |   |
|                                                                                                    | [0000] [000000] [00000]                                                                                                    |               | 0 |  |   |
| What is this second addresse for this location?                                                                                                    | Same po service of nodeci small                                                                                                    |               | ø |  |   |
| 2:47 / 5:32                                                                                                    | Terretorial Control Control Co | Lan Save Next |   |  | : |

## **Apply for Australian Business Number:**

- 30 enter your name
- 31 Executor
- 32 mobile number
- 33 email address
- 34 No

#### 35 – next (page)

| Apply for Australian Business Number                                                                                                    |                                                                                                    |         |
|----------------------------------------------------------------------------------------------------|----------------------------------------------------------------------------------------------------|---------|
| ABN entrement Adjuication delet Resiness information Associate deals in<br>Institut moments - Applicant momenter - Pusches where deals is - Ruse                         | Resion for application Declaration                                                                                                    |         |
| Contact details                                                                                                    |                                                                                                    |         |
| This person will be able to make changes to the Other Unincorporated Entity's A<br>V/he is the pulmorised contact person for the Other Unincorporated Entity? Provide de | VBM record.<br>Sals of a person who may be contacted for further information.                                                                                                    |         |
| Authorised contact 1                                                                                                    |                                                                                                    |         |
| Title:                                                                                                    | Select                                                                                                    |         |
| Preferred name:                                                                                                    |                                                                                                    |         |
| Family name:"                                                                                                    | private                                                                                                    |         |
| Position held:*                                                                                                    | Executer                                                                                                    |         |
| Contact telephone numbers                                                                                                    |                                                                                                    |         |
| 8 a mobile phone number is in the most led as the buscness of eller-mass monther                                                                                         | r frem the handles is to be epit with two sections one of 4 days end the other with organ                                                                                                    |         |
| You must provide other mobile prone number or email.                                                                                                    |                                                                                                    |         |
|                                                                                                    | Aireaste Acase                                                                                                    |         |
| Business :                                                                                                    | (Instruction and Instruction)                                                                                                    |         |
| After hours :                                                                                                    |                                                                                                    |         |
| Facsimile :                                                                                                    |                                                                                                    |         |
| Nobile:                                                                                                    |                                                                                                    |         |
| Email address                                                                                                    | jecupa manager and com and the second state of the second state of the |         |
| Preterred language:                                                                                                    |                                                                                                    |         |
| Rollins, plasse specify:                                                                                                    |                                                                                                    |         |
| Nore contacts?                                                                                                    | C *** @/#                                                                                                    |         |
|                                                                                                    |                                                                                                    |         |
| > 3:26 / 5:32                                                                                                    | Printform Exit Save Next                                                                                                    |         |
|                                                                                                    |                                                                                                    | • + : 4 |

/Teressa

## **Apply for Australian Business Number :**

# 36 – Add associate details37 – add your details as requested

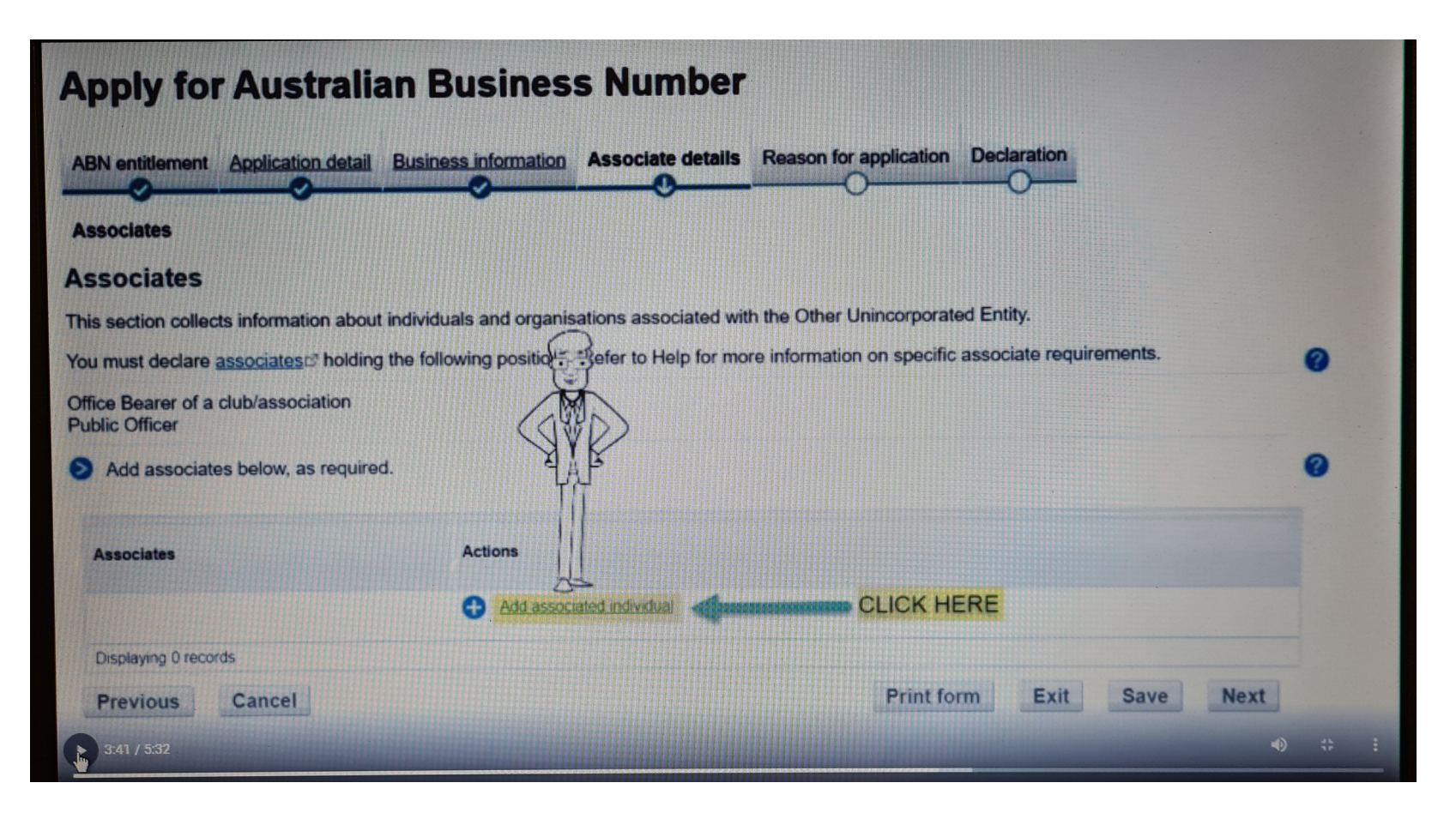

#### **Australian Business Number:**

38 – enter Full given name, Other given names and Family name

- 39 enter Date of Birth
- 40 check Office Bearer of a Club/Association
- 41 enter TFN (tax file number)

42 – Add (page)

Your application will be refused if we cannot identify all associates listed in the application. Providing tax file numbers (TFN) helps us identify associates. If you do not have this information available, you can save your application and return to it later.

If you do not provide TFNs, you must provide:

- the residential address and date of birth for each individual associate (e.g. director, public officer, partner)
- the business address, date of commencement, date of registration or date of incorporation and, if applicable, the ABN, ACN or ARBN for each non-individual associate.

If an associate is a non-resident without a TFN, they will need to send us proof of identify documents.

#### Associated individual details

| Title:             | Select                                                 |               |   |
|--------------------|--------------------------------------------------------|---------------|---|
| First given name:  | NAME                                                   |               |   |
| Other given names: | With                                                   |               |   |
| Family name:*      | TFN                                                    |               |   |
| Date of birth:*    | dd / mm / year                                         |               |   |
| Position held:     | Office Bearer of a club/association     Public Officer | •             | , |
| Tax file number:   | 11111111                                               |               | , |
| Cancel add         |                                                        | Exit Save Add |   |
| 3:47 / 5:32        | uso., dotendone unneorp                                | 51400 pt1 401 | - |

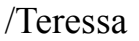

## **Apply for Australian Business Number:**

## 43 – check details come up correctly on this page 44 – next (page)

| Apply for Australian Busine                                       | ess Number                                                     |                                                                                                    |
|-------------------------------------------------------------------|----------------------------------------------------------------|----------------------------------------------------------------------------------------------------|
| ABN entitlement Application detail Business information           | on Associate details Reason for application Declaratio         | n                                                                                                    |
| Associates                                                        | <b>0</b> 00                                                    |                                                                                                    |
| Associates                                                        |                                                                |                                                                                                    |
| This section collects information about individuals and orga      | anisations associated with the Other Unincorporated Entity.    |                                                                                                    |
| You must declare associates holding the following position        | ns. Refer to Help for more information on specific associate n | requirements.                                                                                                    |
| Office Bearer of a club/association<br>Public Officer             |                                                                |                                                                                                    |
| Add associates below, as required.                                |                                                                | ALL                                                                                                    |
| Associates                                                        | Actions                                                        | A A A A A A A A A A A A A A A A A A A                                                                                                    |
| KEITH F<br>Office Bearer of a club/association<br>DOB 18/4 TFN 1: | Update position held                                           | To a local de la comparte de la comparte de la comp |
|                                                                   | Add associated individual                                      | 1 Alexandre                                                                                                    |
| Displaying 1 records                                              |                                                                | RS -                                                                                                    |
| 4006532us Cancel                                                  | Print form Ex                                                  | xit Save Next 🔍 💠 🗄                                                                                                    |

## **Apply for Australian Business Number :**

## 45 – Why in Entity applying for ABN – "Change in Business Structure" 46 – next (page)

| Australian Government<br>Australian Business Register                                                                                           | Accessibility A A       | ) <u>=</u> |
|----------------------------------------------------------------------------------------------------|-------------------------|------------|
| Apply for Australian Business Number                                                                                                    |                         |            |
| ABN entitlement Application detail Business information Associate details Reason for                                                            | application Declaration | 0          |
| Reason for application                                                                                                    |                         | R. P       |
| <ul> <li>Reason for application</li> <li>Select the reason that best describes why the Other Unincorporated Entity is applying for a</li> </ul> | n ABN.                  |            |
| Why is the Other Unincorporated Entity applying for Change in Business Structure an ABN?*                                                       | 3)                      |            |
| What was the Australian Business Number (ABN) previously used?                                                                                  |                         | 20         |
| Previous Cancel                                                                                                    | Print form Exit Save    | Nex        |
| 4:08 / 5:32                                                                                                    |                         |            |

**Privacy**: 47 – Enter your name 48 – Executor 49 – Today's date

#### 50 - Submit

#### Privacy

| We are authorised by taxation laws, including the Incom-<br>New Tax System (Goods and Services Tax) Act 1999 an<br>need this information to help us administer these Acts ar<br>Register (ABR) and other ATO systems.                                                                                               | e Tax Assessment Act 1936, A New Tax System (Australian Business Number) Act 1999, A<br>d the Taxation Administration Act 1953 to collect the information requested on this form. We<br>nd to help us maintain the details relating to you that are recorded in the Australian Business |
|----------------------------------------------------------------------------------------------------|----------------------------------------------------------------------------------------------------|
| Where authorised by taxation laws to do so, we may give<br>Selected ABR information is available to the public.                                                                                                    | e this information to other Commonwealth, State, Territory and local government agencies.                                                                                                    |
| I declare that:<br>• The information given on this form is true and cou-<br>• I understand my tax and super obligations<br>OR<br>I declare that:<br>• this document has been prepared in accordance<br>• I have received a declaration in writing from the e<br>• I am authorised by the entity to give this docume | with information supplied by the entity<br>entity stating that the information is true and correct<br>ent to the Commissioner and/or Registrar                                                                                                    |
| Name:*                                                                                                    | Name-name private                                                                                                    |
| Position held:*                                                                                                    | Executor                                                                                                    |
| S For example, Director, Partner, Trustee, Tax Agent                                                                                                    | or Public Officer.                                                                                                    |
| Date of declaration:*                                                                                                    | dd / mm / year 🛗                                                                                                    |
| Previous Cancel                                                                                                    | Print form Exit Save Submit                                                                                                    |

#### **Application Confirmation:**

51 – This should give you your new ABN, if so
52 – continue (but keep page open as you need the new number for the next stage)
53– Open new screen....

| ← → C ① B Secure   https://abr.gov.a                                                                                                    | u/ABRWeb/Apply/Abn/Applicatio                                    | nConfirmation.aspx?Task=ef922258-95d2-4bc4          | Tabledon        |                |
|----------------------------------------------------------------------------------------------------|------------------------------------------------------------------|-----------------------------------------------------|-----------------|----------------|
| 👖 Apps 💽 Unseen - Unseen is s 🛷 Webmail Lo                                                                                                    | gin 🚺 Online Etymology D 🕞 🤇                                     | A Treatise on the Law 🤲 Year 2015 Calendar –        |                 |                |
| Australian Government<br>Australian Business Register                                                                                                    |                                                                  | Accessibilit                                        | <u>∧</u><br>• = | ontact us Abor |
| Client name: KEITH CHAF                                                                                                    |                                                                  |                                                     |                 |                |
| Application confirmation                                                                                                    |                                                                  |                                                     |                 |                |
| Your application for an Australian Busines                                                                                                    | s Number (ABN) has been success                                  | ful.                                                |                 | E NAME         |
| Your name:                                                                                                    | Kem (                                                            |                                                     |                 |                |
| Your ABN:                                                                                                    | 32825                                                            |                                                     |                 |                |
| ABN status:                                                                                                    | Active from //2017                                               | A                                                   |                 |                |
| Important Information                                                                                                    |                                                                  | CARE                                                |                 |                |
| <ul> <li>Your ABN will not be displayed immediately o</li> <li>The ABR will send you a confirmation letter in<br/>You will also receive written notification of you</li> </ul> | n ABN Lookup.<br>I the mail within 14 days.<br>Ir ABN            | R. A.                                               |                 |                |
| Next steps                                                                                                    |                                                                  | ST FIT                                              |                 |                |
| Now that you have completed your ABN applica<br>your tax obligations. Select 'Continue' to continue<br>to continue.                                                            | tion, you may be entitled to apply for<br>a further applications | other register that call ou to run your business an | id meel         |                |
|                                                                                                    |                                                                  | TTLL                                                |                 |                |
| 4:37 / 5:32                                                                                                    |                                                                  |                                                     |                 | • :: :         |
|                                                                                                    | <b>450.74</b> 0                                                  |                                                     | 401             |                |

/Teressa

## Troublshooting:

54 – if the last slide doesn't give you a new ABN and says application received or similar, that means either –

- your name entered wasn't connected to the tax file number when you received it

#### or

- at slide 16 - it didn't like the tax file number

#### or

- it didn't like your name

Unincorporating your Child (property) -

1 – **Slide 21** – enter the name of the child to be unincorporated only

- The rest are all your details.